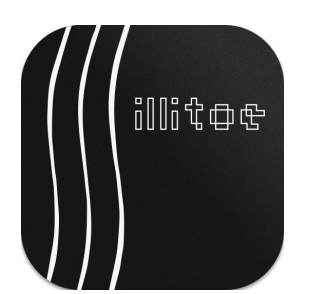

# Space / Time Control

Level Calibration Manual

#### Table of Contents

- 1. Preface
  - 1.1 Prerequisites
  - 1.2 Abbreviations
  - 1.3 References
- 2. Calibration Procedure
  - 2.1 Source Gain Adjustment
  - 2.2 Sine Tone Calibration
  - 2.3 Level Calibration Project
- 3. Troubleshooting

# 1. Preface

The purpose of level calibration is to align the levels in the digital domain with the actual levels cut onto the disk. After a successful calibration, the playback level on disk should match the disk level predicted by the software.

▲ Read and follow the instructions below carefully. If unsure about a step, please contact our support team. The signals sent to the system during the calibration procedure can potentially damage your equipment. You will perform all calibration steps at your own risk.

#### 1.1 Prerequisites

Before starting the level calibration process, ensure the following:

- Complete Pitch Calibration and Width Calibration before starting the level calibration procedure.
- Obtain the .head calibration file specific to your cutter head.
- Verify your playback path accuracy by playing a test record with a NAB reference tone (5 cm/s stereo @ 1 kHz) and checking the hardware LEVEL meters E to show 0 dB peak level in both channels.
- Prepare a lacquer for a test cut; the position of the cut on the disk is not critical.

#### 1.2 Abbreviations

**SDMS** — Sillitoe Disk Mastering System hardware **STC** — Space / Time Control software

#### 1.3 References

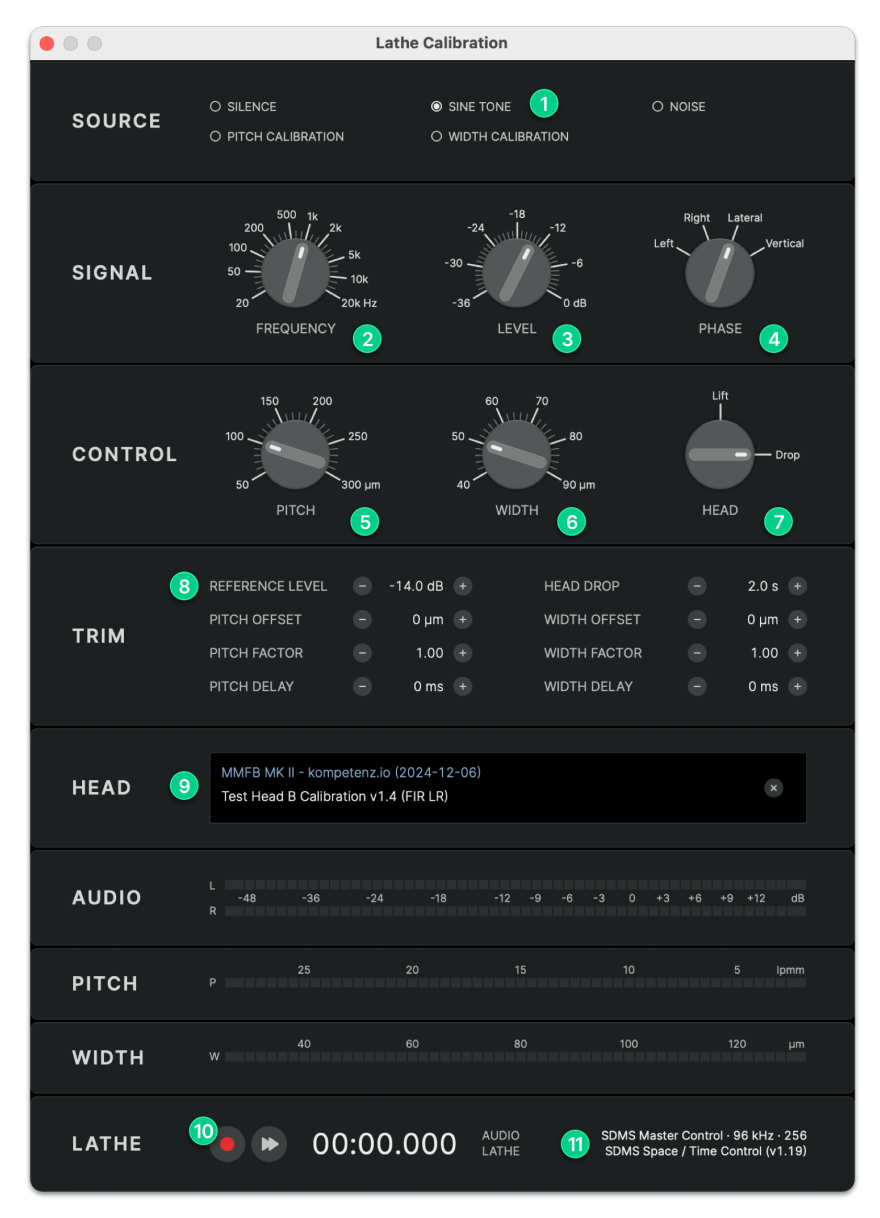

STC Lathe Calibration Dialog

# kompetenz.io

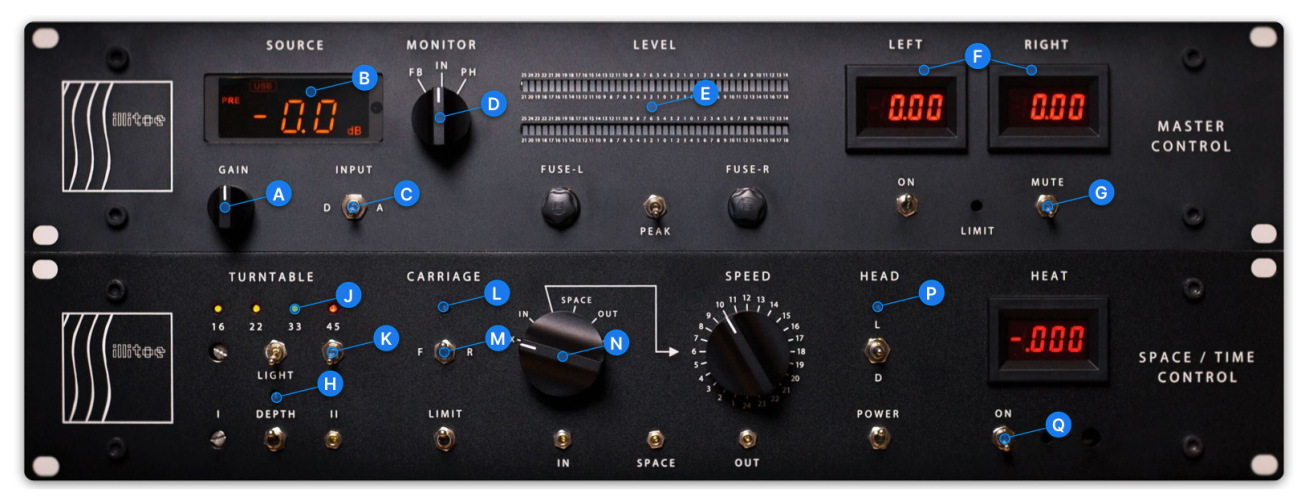

SDMS Master Control and Space / Time Control Hardware Modules

I All alphabetical and numerical references in this manual refer to the images above.

### 2. Calibration Procedure

#### 2.1 Source Gain Adjustment

The first step of the calibration is to find a suitable DAC gain setting for the cutterhead.

- 1. Launch STC and open the Lathe Calibration dialog
- 2. Confirm your SDMS Master Control and Space / Time Control hardware modules are connected
- **3.** Select **SINE TONE 1** as the source and set the following **SIGNAL** parameters:
  - FREQUENCY 2 1 kHz
  - LEVEL 3 -14 dB
  - PHASE
     Lateral
- 4. Set the REFERENCE LEVEL 8 to its default value of -14.0 dB
- 5. Load your .head calibration file and verify it is displayed correctly in the HEAD 9 section
- 6. Disable automation for **DEPTH** (H), **CARRIAGE** (L) and **HEAD** (P) (LED buttons OFF)
- 7. Set the INPUT C selector to (D)igital
- 8. Use the GAIN (A) knob to adjust the SOURCE LEVEL (B) to -30 dB

When ready:

- 1. Unmute the cutter head G
- 2. Press the REC (10) button to start the test tone playback
- 3. Slowly increase GAIN (A) and monitor the LEFT and RIGHT (F) current meters
- 4. Ideally, you should reach a SOURCE LEVEL B of -10 dB without exceeding 250 mA on the LEFT and RIGHT F current meters. If 250 mA is reached at a lower SOURCE LEVEL, keep the GAIN A at that level
- 5. Stop the playback by pressing STOP (10) and mute the cutter head (G)
- 6. Note the current SOURCE LEVEL B as your base source level value

A higher **SOURCE LEVEL** value on the DAC will result in more headroom for loud cuts but bears the risk of damaging the cutter head by accidentially sending a loud signal to the head. If needed, you can adjust the gain after the initial calibration (see Troubleshooting below).

△ Changing the **SOURCE LEVEL** on the **SDMS Master Control**always requires adjusting the **REFERENCE LEVEL** accordingly in **STC**. Otherwise, the level cut on disk will not match the level

predicted by the software and the calculated pitch may be insufficient, thus risking overcuts.

#### 2.2 Sine Tone Calibration

Next, cut a reference sine tone with that **GAIN** setting and play it back to determine the **REFERENCE LEVEL** in **STC** :

- 1. Set the following parameters in the **CONTROL** section:
- PITCH 5 100 µm
  WIDTH 6 50 µm
  HEAD 7 Drop
  2. Enable automation for DEPTH H, CARRIAGE L and HEAD P (LED buttons ON)
  3. Ensure the carriage direction M is set to F(orward)
  4. Set the TURNTABLE SPEED J to 33
  5. Switch on TURNTABLE K and VACUUM & STYLUS HEAT Q
  6. Unmute the cutter head G
  7. Press REC 10 and cut the test tone for 10...30 seconds
  8. Press STOP 10 to end the cut and mute the cutter head G

When finished:

- **1.** Switch the **MONITOR D** path to **PH(ONO)**
- 2. Play the test tone back on the SDMS and note the values on the SDMS Master Control hardware LEVEL (E) meter.
- 3. Adjust the REFERENCE LEVEL 8 based on the playback meter value relative to 0 dB :
  - If playback level > 0 dB , lower the reference level by the offset
  - If playback level < 0 dB , raise the reference level by the offset

#### EXAMPLE:

Observed Playback Level = +3 dB REFERENCE LEVEL = -14.0 dB - 3 dB = -17.0 dB

Due to the head calibration filter, the **FEEDBACK LEVEL** or **INPUT LEVEL** shown on the **SDMS Master Control** meters during the cut will not match the **DISK LEVEL** shown in **STC**. It is only important to match the **PLAYBACK LEVEL** of the hardware to the **DISK LEVEL** predicted by the software.

#### 2.3 Level Calibration Project

To refine your calibration, use the **Level Calibration Project**, a short test groove with two special sine sweep signals ranging from 100 Hz to 1 kHz.

You can download the Level Calibration groove file here (2.5 MB).

 $\triangle$  Cutting the project at higher levels will generate more pronounced excursion of the groove making it easier to measure and asses the groove geometry. However, sending sine tones for a sustained time to the head may damage or fatigue the coils. Keep the disk level of the sweep signal therefore below **0 dB** to avoid damage to your cutter head.

#### 2.3.1 Cutting The Project

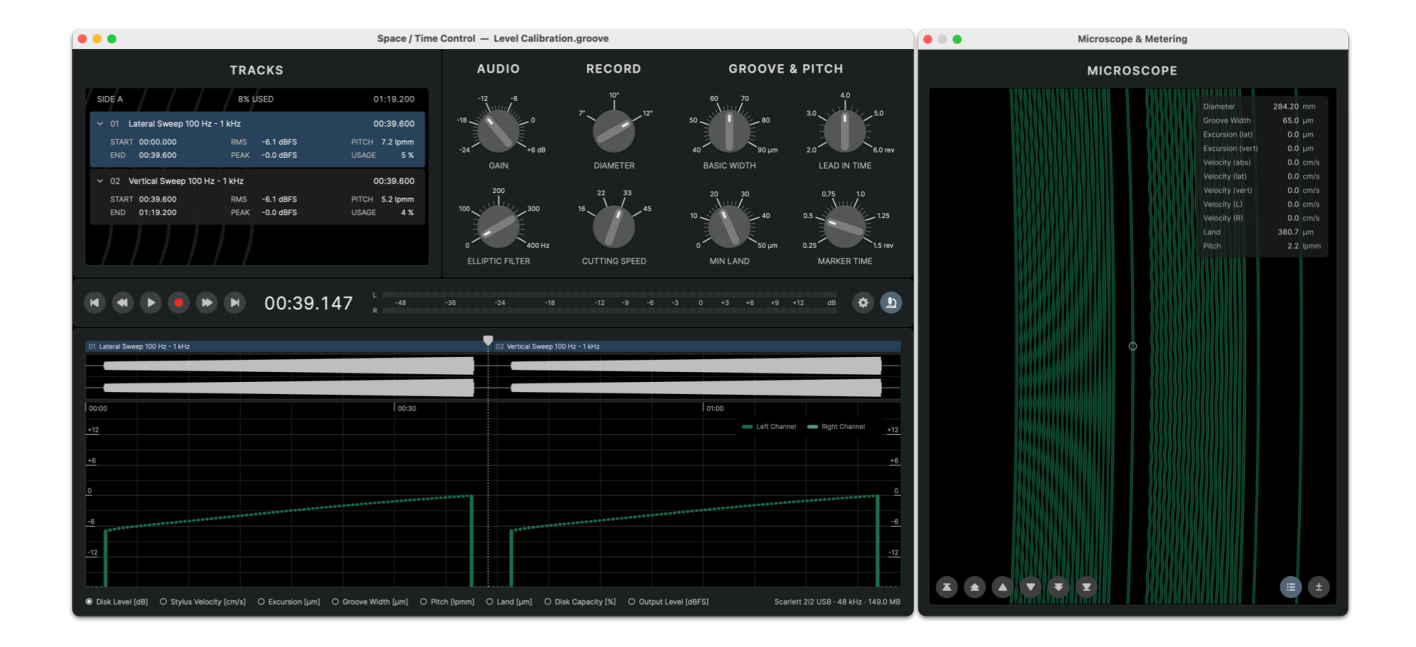

- 1. Launch STC and open the project Level Calibration.groove
- 2. Adjust the AUDIO GAIN control in STC until the Disk Level graph shows a maximum of 0 dB ; leave all other settings at their defaults.
- 3. Enable automation for DEPTH (H), CARRIAGE (L) and HEAD (P) (LED buttons ON)
- 4. Ensure the carriage direction M is set to F(orward)
- 5. Unmute the cutter head G
- 6. Move the playhead in STC to 00:00.000
- 7. Select File > Record Project to open the Cut Project dialog

8. Hold down the SHIFT key and click REC to start the cut. (Holding the SHIFT key will skip the lead-in and cut only the program, thus saving lacquer space.)

#### 2.3.2 Evaluation

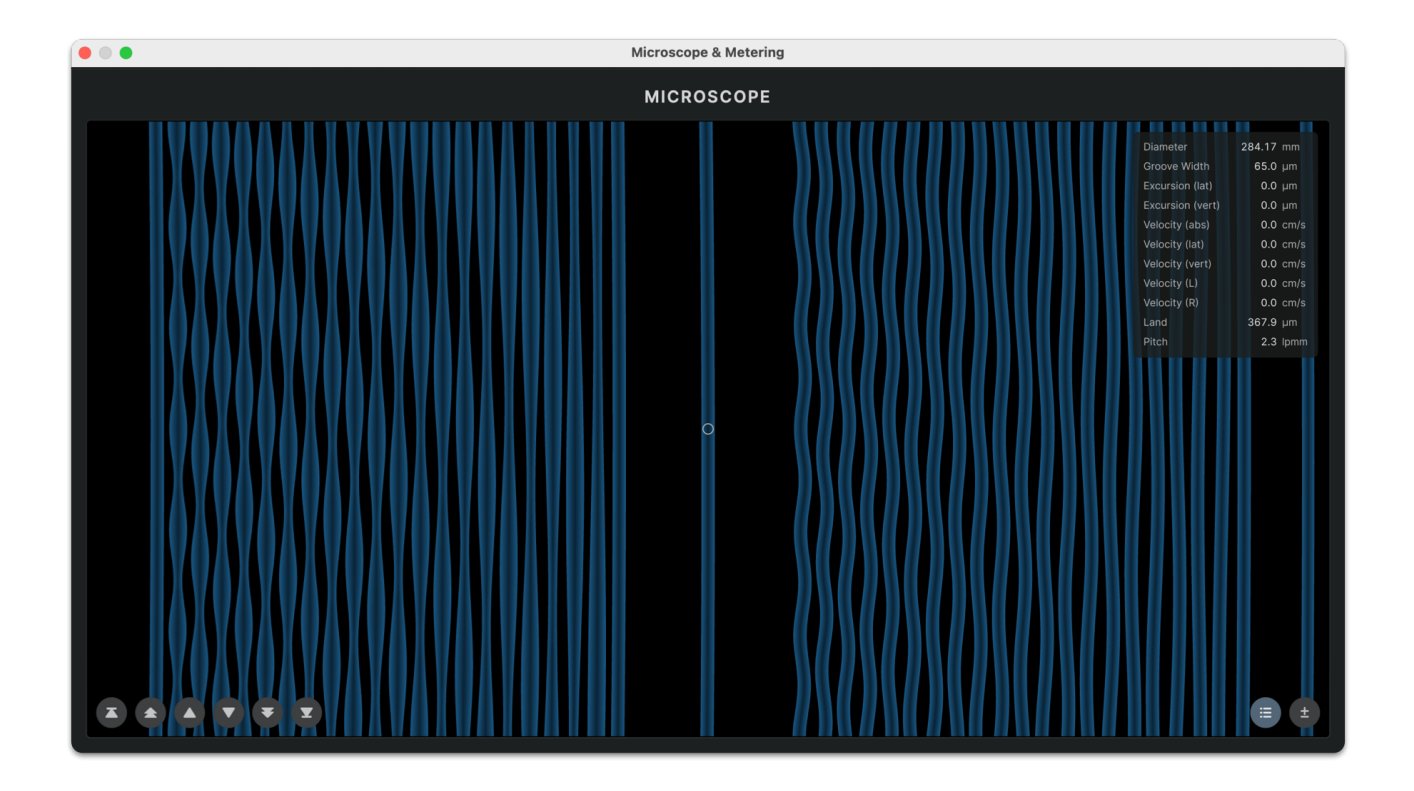

Inspect the groove under the groove inspection microscope and check the following items:

- Neighboring grooves should always have minimal land of  $5...10 \ \mu m$ ; there should be no kissing grooves or overcuts
- In the second track with vertical stylus movement, the groove should always alternate between approximately the same minimum and maximum groove width. Check the **Groove Width** analysis graph or **MICROSCOPE** view in **STC** to see what width values to expect in the cut
- If the variation in width of the vertical groove is <u>greater</u> than predicted or you see kissing grooves, <u>lower</u> the **REFERENCE LEVEL** <sup>(8)</sup> in the **Calibration Dialog** until the **Groove Width** analysis graph matches your measurement
- If the variation in width of the vertical groove is <u>less</u> than predicted and the minimum land between grooves is wider than the MIN LAND setting, <u>raise</u> the REFERENCE LEVEL <sup>(8)</sup> in the Calibration Dialog until the Groove Width analysis graph values match the measurement

## 3. Troubleshooting

- Once calibrated, always keep the **SOURCE LEVEL B** of the **SDMS Master Control** at the level determined during calibration. Adjusting the hardware **GAIN** A after calibration will cause a mismatch between predicted disk level and actual disk level, potentially leading to overcuts due to miscalculated pitch signals
- If you need to adjust the SOURCE LEVEL B after calibration, you must also adjust the REFERENCE LEVEL 
   in STC by the inverse offset

#### EXAMPLE:

```
Calibrated Source Level = -15 dB
Calibrated Reference Level = -14 dB
Added Gain = + 6 dB
=> New Source Level = -15 + 6 = -9 dB
=> New Reference Level = -14 - 6 = -20 dB
```